## Virtual Reserve Opportunities and Obligations Brief (ROOB)

Complete the following steps to view the MarineNet Reserve Obligations & Opportunities Brief (ROOB) videos.

1. Type <u>https://elearning.marinenet.usmc.mil/moodle/course/view.php?id=1361</u> into your web browser. Log in using your CAC.

| DoD TAP - Career Readiness Star: X 🙆 CRS_and_Capstone.pdf X 🙆 TAP_Carriculum_Car | vienadi x x +                                             | - 0 ×            |
|----------------------------------------------------------------------------------|-----------------------------------------------------------|------------------|
| ← → X D elearning.marinenet.usmc.mil/moodle/course/view.php?id=1361              |                                                           | \$ 😳 i           |
| Apps 📋 Door toor - Interaction. 👘 Mick's Perspinsion St 💿 Mick's Legenne-News    |                                                           |                  |
|                                                                                  |                                                           |                  |
|                                                                                  |                                                           | Grail Images 🏭 🖸 |
|                                                                                  |                                                           |                  |
|                                                                                  |                                                           |                  |
|                                                                                  |                                                           |                  |
|                                                                                  |                                                           |                  |
|                                                                                  |                                                           |                  |
|                                                                                  | UUUUIE                                                    |                  |
|                                                                                  | $\checkmark$                                              |                  |
|                                                                                  |                                                           |                  |
|                                                                                  | 🔍 Search Google or type a URL 🕹                           |                  |
|                                                                                  |                                                           |                  |
|                                                                                  |                                                           |                  |
|                                                                                  | 🗧 🗉 👗 +                                                   |                  |
|                                                                                  |                                                           |                  |
|                                                                                  | Homepage DoD TAP Web Store Add shortcut                   |                  |
|                                                                                  |                                                           |                  |
|                                                                                  |                                                           |                  |
|                                                                                  |                                                           |                  |
|                                                                                  |                                                           |                  |
|                                                                                  |                                                           |                  |
|                                                                                  |                                                           |                  |
|                                                                                  |                                                           |                  |
|                                                                                  |                                                           |                  |
|                                                                                  |                                                           |                  |
|                                                                                  |                                                           |                  |
|                                                                                  |                                                           |                  |
|                                                                                  |                                                           |                  |
|                                                                                  |                                                           |                  |
|                                                                                  | Resources to support the mental wellness of U.S. Vetarans | Customize        |
| Waiting for play google.com                                                      |                                                           |                  |

## The US Department of Defense Warning Statement dialog box is displayed.

Welcome to **MarineNet**, your official gateway to exciting online courseware. Please click the Agree button below to proceed into the MarineNet site.

## **US Department of Defense Warning Statement**

|    |                 | <ul> <li>You are accessing a U.S. Government (USG) Information System (IS) that is provided for USG-authorized use only. By using this IS (which includes any device attached to this IS), you consent to the following conditions:</li> <li>The USG routinely intercepts and monitors communications on this IS for purposes including, but not limited to, penetration testing, COMSEC monitoring, network operations and defense, personnel misconduct (PM), law enforcement (LE), and counterintelligence (CI) investigations.</li> <li>At any time, the USG may inspect and seize data stored on this IS</li> <li>Communications using, or data stored on, this IS are not private, are subject to routine monitoring, interception, and search, and may be disclosed or used for any USG-authorized purpose.</li> <li>This IS includes security measures (e.g., authorization and access controls) to protect USG interests-not for your personal benefit or privacy.</li> <li>Notwithstanding the above, using this IS does not constitute consent to PM, LE or CI investigative searching or monitoring of the content of privileged communications, or work product, related to personal representation or services by attorneys, psychotherapists, or clergy, and their assistants. Such communications and work product are private and confidential. See User Agreement for details.</li> </ul> |
|----|-----------------|----------------------------------------------------------------------------------------------------|
|    | -               | Agree 2                                                                                                    |
| 2. | Read the warnin | ng and click on the Agree button.                                                                                                    |

| : | Select a certificate<br>Select a certificate to authenticate yourse | elf to www.mariner | net.usmc.mil:443 | × |
|---|---------------------------------------------------------------------|--------------------|------------------|---|
|   | Subject                                                             | lssuer             | Serial           | ^ |
|   | GALVAN.BETH.HELENE.1262322846                                       | DOD ID CA-52       | 1FBB3D           | 3 |
|   | GALVAN.BETH.HELENE.1262322846                                       | DOD ID CA-51       | 259985           |   |
|   | DEMETRIADES.CHRISTINE.JO ANNE                                       | DOD ID CA-49       | 1E420E           |   |
|   | DEMETRIADES.CHRISTINE.JO ANNE                                       | DOD ID CA-49       | 1E4205           | ~ |
|   | Certificate information                                             |                    | ОК               | 3 |

3. Select your authentication certificate and click on the button.

| ActivClient      | Login         |   |            | ? | × |
|------------------|---------------|---|------------|---|---|
| ActivID<br>Activ | *<br>Client*  |   |            |   |   |
| Please en        | ter your PIN. |   |            |   |   |
| <u>P</u> IN      | •••••         | 4 |            |   |   |
|                  |               |   | <u>0</u> K |   | 4 |
|                  |               |   |            |   |   |

4. Type your PIN and click on the  $\bigcirc$  button.

The Reserve Opportunities and Obligations Brief (ROOB) Enrollment options page is displayed.

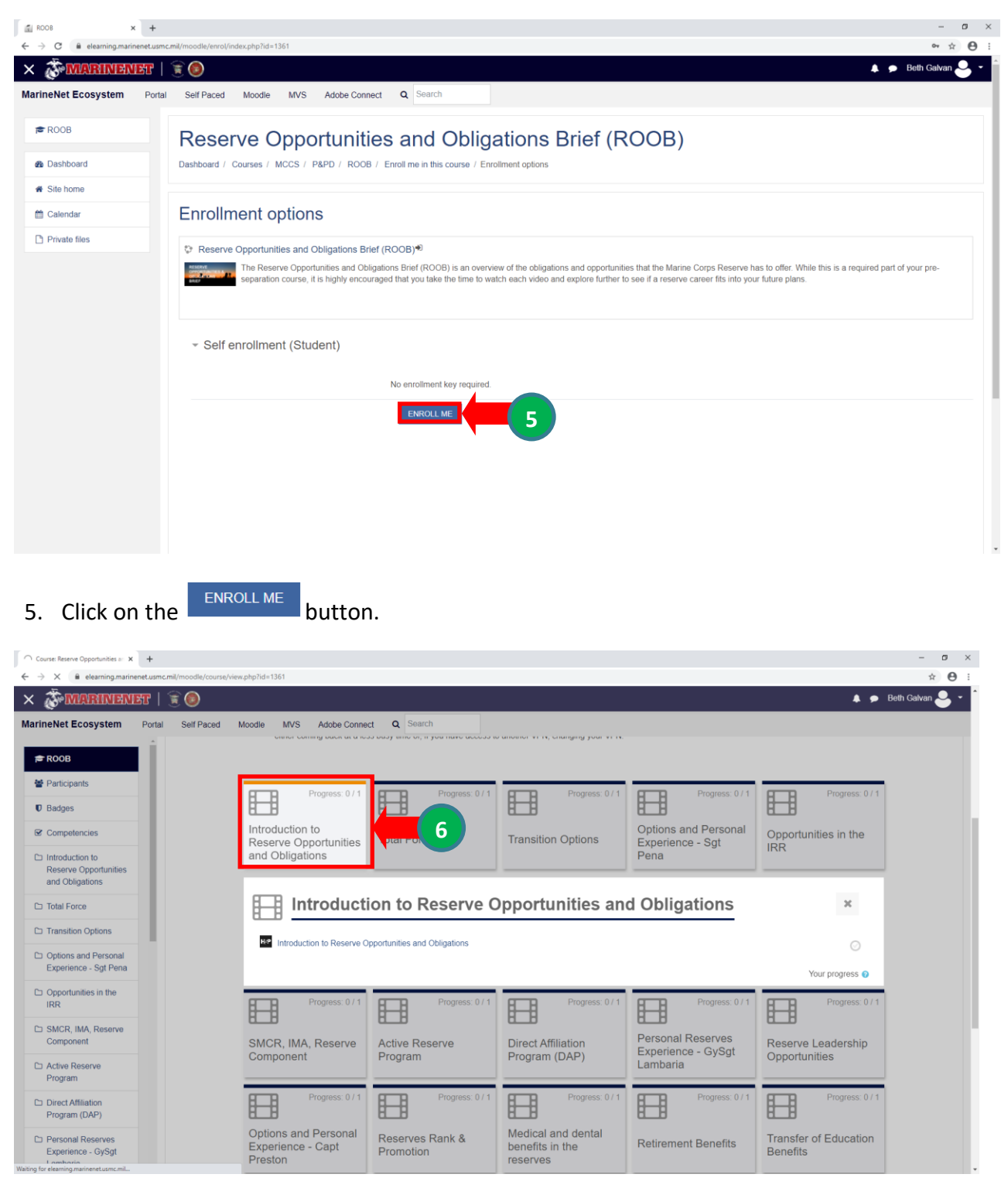

6. Select the Introduction to Reserve Opportunities and Obligations card and then **select** the link to launch the first video. NOTE: There are 17 videos and you must view them all for course completion.

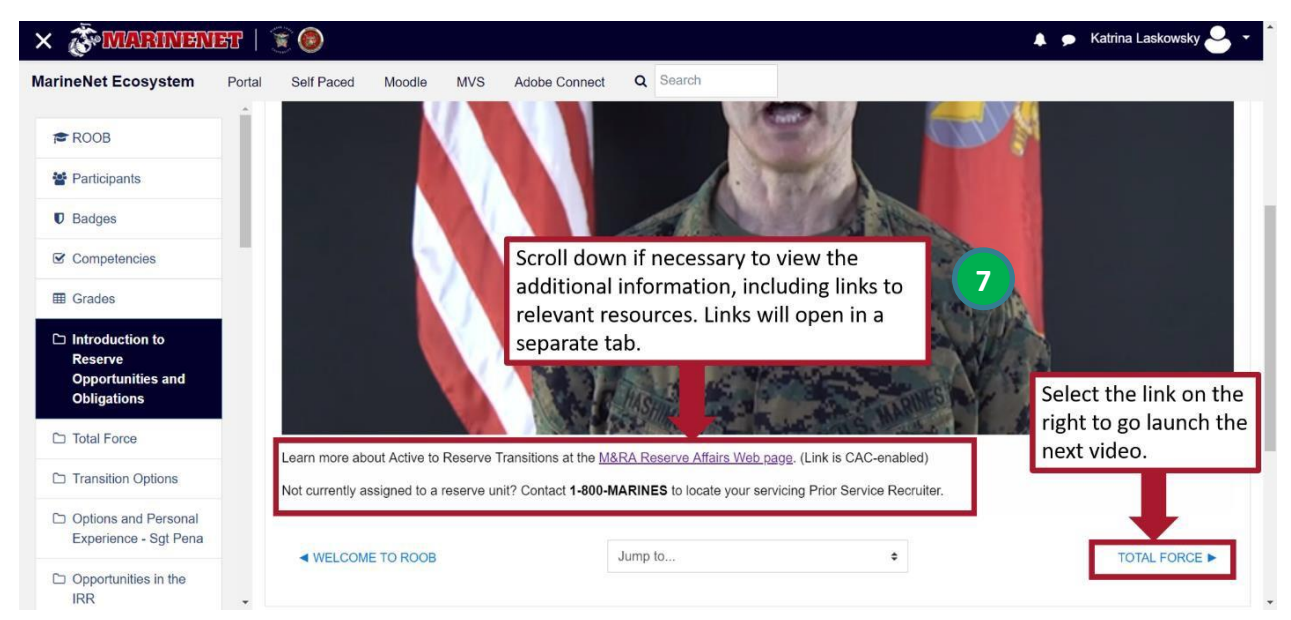

7. Once the content launches, select the play button to start the video. Then scroll down if necessary to read any accompanying text and links resources which will open in new tabs. NOTE: During peak times, you may need to refresh the browser in the resource tab for the website to load properly. When current video is complete, select the link on the bottom right to launch the next video in the series in the same tab.

| C elearning narinenet.u                                                                                                    | ismc.mil/moodle/course/view.php?id=13618                                                           | ksection=1                                                                  |                                                                              |                                                                                                    |                                                             |                                          |                              | 0 <b>* A</b>  |
|----------------------------------------------------------------------------------------------------|----------------------------------------------------------------------------------------------------|-----------------------------------------------------------------------------|------------------------------------------------------------------------------|----------------------------------------------------------------------------------------------------|-------------------------------------------------------------|------------------------------------------|------------------------------|---------------|
| IMARINIENIE 7   🕱 (                                                                                                    | 0                                                                                                  |                                                                             |                                                                              |                                                                                                    |                                                             |                                          | A 🗩 🛙                        | 3eth Galvan 🐣 |
| eNet Ecosystem Portal Se                                                                                                    | elf Paced Moodle MVS Adobe Con                                                                     | meet Q Search                                                               |                                                                              |                                                                                                    |                                                             |                                          |                              |               |
| ROOB                                                                                                    |                                                                                                    |                                                                             |                                                                              |                                                                                                    |                                                             |                                          |                              |               |
| Participants                                                                                                    |                                                                                                    |                                                                             |                                                                              |                                                                                                    |                                                             |                                          | All co                       | omplete 🔀     |
| Badges                                                                                                    |                                                                                                    |                                                                             |                                                                              |                                                                                                    |                                                             |                                          |                              |               |
| Competencies                                                                                                    | Velcome to ROOB<br>1 unread post                                                                   |                                                                             |                                                                              |                                                                                                    |                                                             |                                          |                              |               |
| Introduction to<br>Reserve                                                                                                    | Welcome to the virtual Res<br>course, it is highly encourse                                        | serve Opportunities and Obligations<br>aged that you take the time to watch | Brief (ROOB). This brief is an overv<br>each video and explore further to se | ew of the obligations and opportuniti<br>te if a reserve career fits into your fut                       | es that the Marine Corps Reserve ha                         | s to offer. While this is a required par | t of your pre-separation     |               |
| Opportunities and<br>Obligations                                                                                                    | You must view each of the the ten right corner of the                                              | videos to complete the course. This                                         | system will track your progress. Yo                                          | u should see a green checkmark in th                                                                     | ne top right corner of the sections you                     | have completed, and a total comple       | tion percentage indicator in |               |
| Total Force                                                                                                    | You will also see a total co                                                                       | ompletion precentage indicator next t                                       | to this course name in your MarineN                                          | et Moodle dashboard.                                                                                     |                                                             |                                          |                              |               |
| ransition Options                                                                                                    | Some users have experier<br>changing your VPN                                                      | nced buffering issues during Marinel                                        | Vet peak usage times especially whe                                          | in using the VPN. If this is your exper                                                                  | rience, we recommend either coming                          | back at a less busy time or, if you ha   | ive access to another VPN,   |               |
|                                                                                                    |                                                                                                    |                                                                             |                                                                              |                                                                                                    |                                                             |                                          |                              |               |
| Options and Personal<br>Experience - Sot                                                                                                    |                                                                                                    |                                                                             |                                                                              |                                                                                                    |                                                             |                                          |                              |               |
| Options and Personal<br>Experience - Sgt<br>Pena                                                                                                    |                                                                                                    |                                                                             | EI                                                                           | EI                                                                                                    | EI                                                          | <u>□</u> ✓                               | □ ✓                          | 1             |
| Options and Personal<br>Experience - Sgt<br>Pena<br>Opportunities in the<br>IRR                                                                                                    |                                                                                                    | -                                                                           |                                                                              | Options and Personal                                                                                     |                                                             | <b>·</b>                                 |                              | 1             |
| Options and Personal<br>Experience - Sgt<br>Pena<br>Opportunities in the<br>RR<br>SMCR, IMA, Reserve<br>Component                                                                                                    | Introduction to<br>Reserve Opportunities<br>and Obligations                                        | Total Force                                                                 | Transition Options                                                           | Options and Personal<br>Experience - Sgt<br>Pena                                                         | Opportunities in the IRR                                    | SMCR, IMA, Reserve<br>Component          | Active Reserve<br>Program    |               |
| Options and Personal<br>Experience - Sgt<br>Pena<br>Opportunities in the<br>IRR<br>SMCR, IMA, Reserve<br>Component<br>Active Reserve<br>Program                                                                                                    | Introduction to<br>Reserve Opportunities<br>and Obligations                                        | Total Force                                                                 | Transition Options                                                           | Options and Personal<br>Experience - Sgt<br>Pena                                                         | Opportunities in the<br>IRR                                 | SMCR, IMA, Reserve<br>Component          | Active Reserve<br>Program    |               |
| Options and Personal<br>Experience - Sgt<br>Pena<br>Opportunities in the<br>IRR<br>SMCR, IMA, Reserve<br>Component<br>Active Reserve<br>Program                                                                                                    | Introduction to<br>Reserve Opportunities<br>and Obligations                                        | Total Force                                                                 | Transition Options                                                           | Options and Personal<br>Experience - Sgt<br>Pena                                                         | Opportunities in the IRR                                    | SMCR, IMA, Reserve<br>Component          | Active Reserve<br>Program    |               |
| Options and Personal<br>Experience - Sgt<br>Pena<br>Opportunities in the<br>IRR<br>SMCR, IMA, Reserve<br>Component<br>Active Reserve<br>Program<br>Direct Atfiliation<br>Program (DAP)                                                                                         | Introduction to<br>Reserve Opportunities<br>and Obligations                                        | Total Force                                                                 | Transition Options                                                           | Options and Personal<br>Experience - Sgt<br>Pena<br>Options and Personal<br>Experience - Capt<br>Preston | Coportunities in the<br>IRR                                 | SMCR, IMA, Reserve<br>Component          | Active Reserve<br>Program    |               |
| Options and Personal<br>Experience - Syst<br>Pena<br>RRR<br>SMCR, IMA, Reserve<br>Component<br>Direct Atiliation<br>Program<br>Direct Atiliation<br>Program<br>Personal Reserve<br>Personal Reserve                                                                            | Introduction to<br>Reserve Opportunities<br>and Obligations                                        | Total Force                                                                 | Transition Options                                                           | Options and Personal<br>Experience - Sgt<br>Pena<br>Options and Personal<br>Experience - Capt<br>Preston | Coportunities in the<br>IRR<br>Reserves Rank &<br>Promotion | SMCR, IMA, Reserve<br>Component          | Active Reserve<br>Program    |               |
| Options and Personal<br>Experience - Syst<br>Pena<br>(RR)<br>SMCR: IMA, Reserve<br>Component<br>Program<br>Direct Attiliation<br>Program<br>Direct Attiliation<br>Program<br>Direct Attiliation<br>Program<br>Direct Attiliation<br>Program<br>Experience - GySgit<br>Lambutio | Introduction to<br>Reserve Opportunities<br>and Obligations                                        | Total Force                                                                 | Transition Options                                                           | Options and Personal<br>Experience - Sgt<br>Pena<br>Options and Personal<br>Experience - Capt<br>Preston | Coportunities in the<br>IRR<br>Reserves Rank &<br>Promotion | SMCR, IMA, Reserve<br>Component          | Active Reserve<br>Program    |               |
| yptons and Personal<br>ypportunities in the<br>RR<br>MCR, IMA, Reserve<br>omponent<br>cithe Reserve<br>cropram<br>rect ABBiation<br>rogram (DAP)<br>second Reserve<br>sperience - GySgt<br>methade<br>pportunities                                                             | Introduction to<br>Reserve Opportunities<br>and Obligations<br>Direct Affiliation<br>Program (DAP) | Total Force                                                                 | Transition Options                                                           | Options and Personal<br>Experience - Sgt<br>Pena<br>Options and Personal<br>Experience - Capt<br>Preston | Coportunities in the<br>IRR<br>Reserves Rank &<br>Promotion | SMCR, IMA, Reserve<br>Component          | Active Reserve<br>Program    |               |

8. Provide your UTC with proof that you completed all 17 videos.

Print the completion page or take a screenshot of the entire page. Make sure that the screenshot shows the 100% completion and your name in the top right hand corner. Present this to your UTC as proof of the ROOB completion.